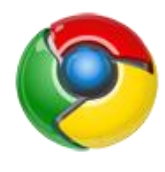

Internet Explorer から Google Chrome への移行

## ◆IE から「お気に入り」をエクスポート

- ① Internet Explorer を開きます。
- ② [お気に入り] ☆ボタンをクリック。
- ③ [お気に入りに追加] 横の▼ボタンをクリックし、[インポートとエクスポート] をクリック。
- ④ [インポート/エクスポート設定]で、[ファイルにエクスポートする] を選択し、[次へ] 。
- ⑤ エクスポート対象として [お気に入り]を選択し、[次へ] をクリック。
- ⑥ エクスポートするお気に入りのフォルダーを選択し、[次へ] をクリック。
- ⑦ 既定では、Internet Explorer によってドキュメントに bookmark.htm と呼ばれる ファイルが作成されます。
- ⑧ [完了] をクリックします。

## ◆Chrome に「bookmark.htm」をインポート

- ① Google Chrome を開きます。
- ② Chrome メニュー右上の **ミ** をクリック。
- ③ [**ブックマーク**] をクリック。
- ④ [**ブックマークと設定をインポート**] をクリック。
- ⑤ インポートするブックマークが含まれているプログラムを選択します。
- ⑥ [インポート] をクリック。